## INDIANA UNIVERSITY HUMAN RESOURCES

## How to Initiate a Background Check in HireRight

1. Log into HireRight using HOOSR02 as the company ID (or use HOOSR01 and toggle to the background check page using the dropdown in the upper right hand corner)

| HIRE RIGHT                                                |                                                   |          |
|-----------------------------------------------------------|---------------------------------------------------|----------|
| Company ID:                                               |                                                   |          |
| HOOSR02                                                   |                                                   |          |
| User Name:                                                |                                                   |          |
| asdunbar@iu.edu                                           |                                                   |          |
| Password:                                                 |                                                   |          |
|                                                           |                                                   |          |
| Remember my Company ID and User Name                      | Select Account: Indiana University (Background)   | All Loc: |
| Login                                                     | Indiana University (Background)                   |          |
| Need help with login?<br>Bookmark mv login page - HOOSR02 | Maximize      Indiana University (I-9 + E-Verify) |          |

2. Select "New Order" from the main dashboard.

| Orders and Re | eports    |                  |     |                      |           | □ M       | aximize | Refres |
|---------------|-----------|------------------|-----|----------------------|-----------|-----------|---------|--------|
| New Order     |           | Download         | e   | Advanced Download    | Note M    |           | - C     |        |
| All Groups    | -         | Multiple Users   | •   | Last 90 days 👻       |           |           |         | F      |
| Invitations   | Not Submi | tted In Progress | s P | Pending Adjudication | Completed | Cancelled |         |        |
| Last Name     | h.        | First Name       |     | SSN/National ID      | Status    |           | Sent    |        |

3. Select the appropriate job location. (To change this, hit "Select" and choose the correct location) Click Next.

| rm Steps                            | <b>U</b> INDIANA UNIVERSITY |
|-------------------------------------|-----------------------------|
| Location                            | Dravida Joh Lagation        |
| ect Package & Add-ons               | Provide Job Location        |
| ect Form Completion Option          |                             |
| ididate Personal Information        | Job Location                |
| iew Request                         | Bloomington, Indiana 47405  |
| sening Disclosure and Authorization | County: Monroe<br>USA       |
|                                     | Select Add.new              |

4. Choose the correct background check package. (The most common is the standard check) Click Next.

| Background Request — Select Package &                                                                                                    | Add-on Services |
|----------------------------------------------------------------------------------------------------|-----------------|
|                                                                                                    |                 |
| Packages                                                                                                    |                 |
| rackages                                                                                                    |                 |
|                                                                                                    |                 |
| elect Package *                                                                                                    |                 |
| Select Package * NO PACKAGE (Custom Request)                                                                                                    | $\vee$          |
| ioloct Packago *<br>NO PACKAGE (Custom Request)<br>NO PACKAGE (Custom Request)                                                                                  | $\sim$          |
| ielect Package *<br>NO PACKAGE (Custom Request)<br>NO PACKAGE (Custom Request)<br>A La Carte Package                                                            | $\sim$          |
| ioloct Package *<br>NO PACKAGE (Custom Request)<br>NO PACKAGE (Custom Request)<br>A La Carte Package<br>Credit Check Only (Restricted to IU HR)                 | ~               |
| ieloct Package * NO PACKAGE (Custom Request) NO PACKAGE (Custom Request) A La Carte Package Credit Check Only (Restricted to IU HR) Education Verification Only |                 |

5. Choose "Email applicant information to log on and complete background forms".

| Define Order         |                             |                      |  |
|----------------------|-----------------------------|----------------------|--|
| Who will complet     | e the background for        | ms?                  |  |
| O Complete backgrou  | d forms myself              |                      |  |
| Email applicant info | mation to log on and comple | ete background forms |  |

6. Enter the applicant information (before opting in an applicant for text messages, ask their permission. The applicant can also choose to opt in on their own when they complete their portion). The background check forms ARE mobile friendly.

| rirst Name                                          | Last Name *                                       | E-mail * |
|-----------------------------------------------------|---------------------------------------------------|----------|
|                                                     |                                                   |          |
|                                                     |                                                   |          |
|                                                     |                                                   |          |
| Text Message Opt-In                                 |                                                   |          |
| Text Message Opt-In Has the candidate authorized ye | ou to subscribe to text messages on their behalf? |          |

- 7. Enter in the order information (required fields are: IU location; Department ID; Account number; Position Type; PIC Position; 5 Year PIC Check).
  - a. Be sure to select the appropriate position type.
    - i. Academic/SSA is used for all academic positions.

- ii. **No Pay** is used for volunteers and any person who is being hired that will not receive any type of remuneration.
- iii. **Staff/Temp** is used for any standard staff or temporary positions, including student temporaries.

## Click Next.

| IU Location *                                                                            |        |  |
|------------------------------------------------------------------------------------------|--------|--|
| Select From List                                                                         | $\sim$ |  |
| Department ID (e.g. UA-HUMM) *                                                           |        |  |
| Account *                                                                                |        |  |
| Subaccount                                                                               |        |  |
| (optional)                                                                               |        |  |
| Employee ID                                                                              |        |  |
| (optional)                                                                               |        |  |
| Position Type *                                                                          |        |  |
|                                                                                          | $\sim$ |  |
| Select From List                                                                         |        |  |
| Select From List PIC Position *                                                          | -      |  |
| Select From List PIC Position * Select From List                                         | $\sim$ |  |
| Select From List PIC Position * Select From List S-year PIC Check for Current Employee * | V      |  |

8. This will submit the order. If the order was successfully submitted, an an e-mail is sent to the new hire, you will see the following message:

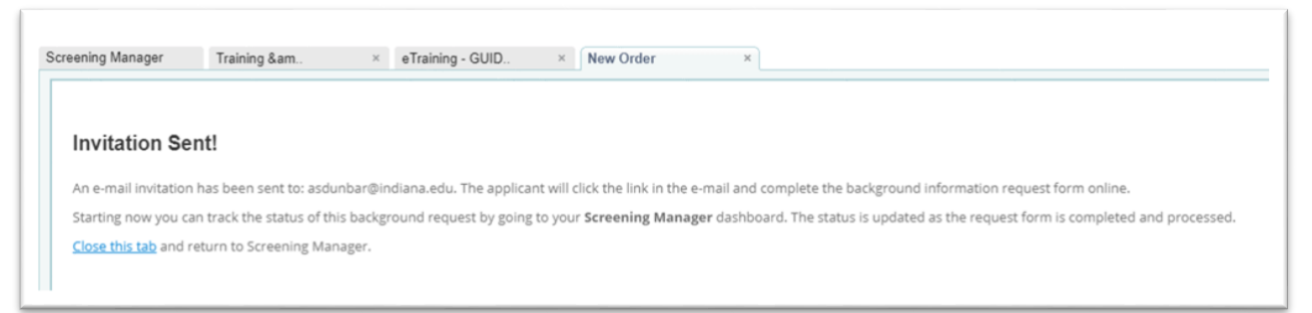